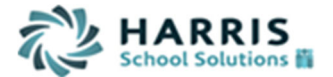

# WinCapWEB Timesheets- Employee Training Document

Section 1: Logging into *WinCap*WEB Timesheets Section 2: Accessing the Timecard Section 3: Adding New Time Worked Section 4: Changing Time Worked Section 5: Adding a Note Type and Note Section 6: Approving Time Section 7: Printing your Timecard

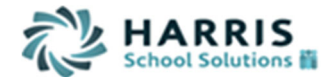

# Section 1: Logging into WinCapWEB Timesheets

- 1. Open Internet Browser and navigate to <u>www.*WinCapweb.com*</u>
- 2. Input your citiboces.org email as your username and the password that was chosen during account activation. For assistance with your email address, please contact the IT department at extension 305. If you have had access to WinCapWeb prior to this summer, it is likely that the email address you use to log in is an oswegoboces.org address.
- 3. Once complete select "Login"

| Home Requisitions Pr                                                                                                    | ofessional Development Employee Self-S                                                 | ervice Payroll Vouchers Timesheets BOCES Services                                                                                                    |
|----------------------------------------------------------------------------------------------------|----------------------------------------------------------------------------------------|----------------------------------------------------------------------------------------------------|
| and the second second se | WinCapWeb                                                                              |                                                                                                    |
| Username (email):                                                                                                    | Welcome to WinCapW<br>An online suite of tools to complem                              | ent the <u>WinCap</u> Financial & HR Management System                                                                                                    |
| Password:                                                                                                    | CIATAE                                                                                 | Lookup and print personal information;<br>initiate requests and track approvals.                                                                                  |
| Login<br>Forqot Password?                                                                                                    |                                                                                        | <ul> <li>Electronic Timesheets</li> <li>Maintain and approve timesheets for time<br/>worked and daily absences.</li> </ul>                                        |
|                                                                                                    | WinCap                                                                                 | Electronic Payroll Vouchers<br>Submit and track claims for work duties<br>and stipends not based on an hourly or<br>per diem rate.                                |
| 4                                                                                                    | Get access from anywhere<br>You can access your WinCapWra<br>account from any computer | Professional Development<br>Manage professional development<br>activities on a district-wide and individual<br>employee basis; online registrations.              |
|                                                                                                    | connected to the internet; at home or at work.                                         | <ul> <li>Requisitions         Initiate purchase requisitions and select             items from vendor catalogs and district             bids.         </li> </ul> |
|                                                                                                    |                                                                                        | Personalize your WinCapWIB experience.                                                                                                    |

- 4. If you have trouble logging into *WinCap*WEB, type your username (email address) and select the "forgot password?" link below the login button
- 5. A prompt will appear, enter in your email and then select "continue"

| Forgot Password? - Have it reset: |                          |         |  |  |  |  |  |  |  |  |
|-----------------------------------|--------------------------|---------|--|--|--|--|--|--|--|--|
| Need Help? Contact Support        |                          |         |  |  |  |  |  |  |  |  |
|                                   |                          |         |  |  |  |  |  |  |  |  |
| Please enter y<br>reset process.  | our email to begin the p | assword |  |  |  |  |  |  |  |  |
| Email:                            | a.monroe@webtest.com     |         |  |  |  |  |  |  |  |  |
|                                   | C                        | ontinue |  |  |  |  |  |  |  |  |

6. The second prompt will ask you to answer your security question. You must enter the exact answer to the question that you had setup on the initial account activation. Hit "Submit" once completed and you will receive a message that you must go to your email to complete the password reset process. (If you do not remember the answer to your security question or WinCapWEB is not accepting your answer you will need to contact Mary Soble (ext. 225) in order to have your WinCap Web account reset. Mary will send you a "forgot password" email in order to complete the rest of the process.)

WinCapWEB Timesheets – Employee Timesheets Document

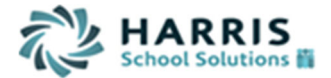

#### Forgot Password? - Have it reset: (Step 2)

Need Help? Contact Support

| Answer the foll<br>your password | er the following question to continue with<br>password reset: |  |  |  |  |  |  |  |  |  |  |  |
|----------------------------------|---------------------------------------------------------------|--|--|--|--|--|--|--|--|--|--|--|
| What is y                        | What is your mother's maiden name?                            |  |  |  |  |  |  |  |  |  |  |  |
|                                  |                                                               |  |  |  |  |  |  |  |  |  |  |  |
|                                  | Submit                                                        |  |  |  |  |  |  |  |  |  |  |  |

A message has been sent to your email address, please follow the instructions.

7. You will receive an email where you must select the link within the email to reset your password

| Dear Valued User,                                                                                                    |
|----------------------------------------------------------------------------------------------------|
| Someone has requested that the password for your account, username <u>Timothy Quigley@webtest.com</u> , be reset.             |
| If you did not make this request, please simply disregard this email; it is sent only to the address on file for your account |
| To choose a new password, please go to the following URL:                                                                     |
| https://test.wincapweb.com/loginresult.aspx?id=dd28b95d-e9cd-4208-9466-a325d4d8d11c                                           |
| Your request originated from 66.195.66.72.                                                                                    |
| Sincerely,<br>Capital Computer Associates                                                                                     |

8. The link will bring you to *WinCap*WEB where you must choose a new password. Once complete, select "change password." This will automatically log you into *WinCap*WEB.

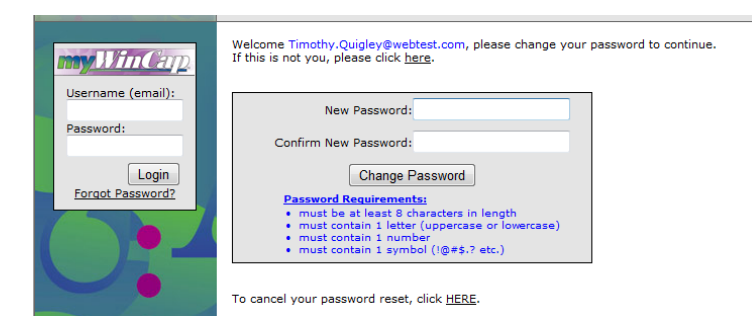

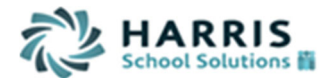

## Section 2: Accessing the Timecard

Once you have successfully logged into *WinCap*WEB, by selecting "timesheets" on the purple toolbar you may access the Timesheets Web Module.
 You will need to do one left mouse click on the word "Timesheets" in the purple toolbar to log in.

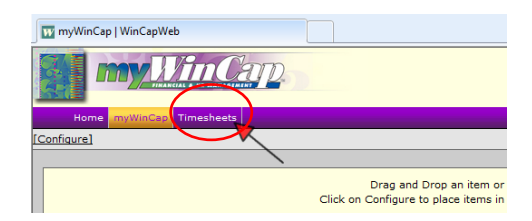

2. Once "Timesheets" is selected, you will enter the Timesheets home page where you will see a "Welcome" greeting. On the home page, you will also see any messages that have been posted by an Admin staff. On the left hand side of your screen the Timesheets Menu will display. In order to access your timecard you must select "Time Card" from the menu.

|        | Home    | myWinCap | Professional Development   | Employee Self-Service       | Payroll Vouchers     | Timesheets                                   |
|--------|---------|----------|----------------------------|-----------------------------|----------------------|----------------------------------------------|
| lome   |         |          | ***                        |                             |                      |                                              |
| mploye | es<br>d | ,        | Welcome Susan              | Tepper                      |                      |                                              |
| eports | •       |          | Recent Pay Period Reports  | & Exports                   |                      |                                              |
|        |         | 10       | Spring Break               |                             |                      | ADS                                          |
|        |         | •        | Spring Break begins on 4/6 | 2012. Please have all appro | vals completed no la | ter than 4/4/2012 for the 4/13/2012 payroll. |

**3.** By selecting "Time Card" from the timesheets menu your timecard will appear for a current date range based on today's date. The date range appears in the upper right hand corner. In order to change the date range you can manually type in the date's you wish to display or you can click in the date cell and a calendar will appear where you can chose the date. Select "Refresh" to update the timecard.

| III 🙆                  |                                                   | Time           |
|------------------------|---------------------------------------------------|----------------|
| By Pay Period By Date  | <u>s</u>                                          |                |
| Location All Locations | ▼ Date Range ④ 08 / 16 / 2013 - 08 / 29 / 2013 ≫  |                |
| Employee 🔣 /           | Description All                                   |                |
| ±Add New Time          | Punches: 0.0000 hrs.                              |                |
| ±Add Excused Time      | Excused: 0.0000 hrs. Total: 0.0000 hrs. Save      | •              |
|                        | Timecard Break Times Excused Time                 |                |
| Date In Description    | Out Description Job/Duty Hours APPR SAPPR Schedul | ed             |
| Expand All Dropdowns   | Breaks Display: Hide Breaks   Refresh Sav         | e              |
| Show Former Employees  | Show Hours Summary Timecard                       | <u>l Audit</u> |

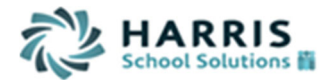

# Section 3: Adding New Time Worked

1. If you are required to manually enter the in and out times for each work day, you will need to select "add new time."

| III ()                             |                                                                                                    | Tin                       | ne                               |
|------------------------------------|----------------------------------------------------------------------------------------------------|---------------------------|----------------------------------|
| By Pay Period By Dates             |                                                                                                    |                           |                                  |
| Location All Locations             | ▼ Date Range 🐼                                                                                             | 06/10/2012 - 06/23/2012 📎 |                                  |
| Employee 🛞 Tepper, Susan Z         | ✓ ≫ № Description All                                                                                      | ▼ Refresh                 |                                  |
| +Add New Time<br>+Add Excused Time | Punches:         42.5334 hrs.           Breaks:         0.0000 hrs.           Excused:         0.0000 hrs. | 42.5334 hrs.              |                                  |
|                                    | Timecard Break Times Excuse                                                                                | d Time                    | -                                |
| Date In Descrip                    | ption Out Description                                                                                      | Job/Duty Hours API        | PR S3APPR S2APPR SAPPR Scheduled |
| X Mon 6/11 6:15 AM Good            | ▼ 10:15 AM Late Punch ▼                                                                                    | BDRI Bus Driver   4.0000  | 6:15 AM 9:15 AM                  |
| X Mon 6/11 1:45 PM Good            | ▼ 4:00 PM Good ▼                                                                                           | BDRI Bus Driver    2.2500 | 1:45 PM 4:00 PM                  |
|                                    |                                                                                                    | Hours for Day: 6.2500     |                                  |

2. When "add new time" is selected a new entry row will appear at the top of timecard where the date may be adjusted to the date that you must add time for. The date range may be adjusted by selecting the down arrow and selecting the appropriate date from the list. Only the date range that is selected for the timecard will display in the drop down. If you need to add time for a date outside of the range, you must first adjust your timecard date range and then select "add new time."

|            | 0                                    |             |         |                                             |                                            |                                      |                |                           |          | Tim    | 1e   |        |        |       |              |
|------------|--------------------------------------|-------------|---------|---------------------------------------------|--------------------------------------------|--------------------------------------|----------------|---------------------------|----------|--------|------|--------|--------|-------|--------------|
|            | By Pay Period                        | B           | y Dates |                                             |                                            |                                      |                |                           |          | N.     |      |        |        |       |              |
|            | Location All                         | Locations   |         |                                             | -                                          | Date Range                           | < 06 / 1       | 0 / 2012 - 06 / 23 / 2012 | >>       |        |      |        |        |       |              |
| E          | mployee 🔍 1                          | Tepper, Sus | an Z    | <b>→</b> ≫ #4                               | <b>h</b> 1                                 | Description                          | All            | •                         | Refre    | esh    |      |        |        |       |              |
| ± <u>A</u> | <u>dd New Time</u><br>dd Excused Tin | ne          |         | Punches:<br>Breaks:<br>Excused:<br>Timecard | 42.5334 h<br>0.0000 h<br>0.0000 h<br>Break | nrs.<br>nrs.<br>nrs. To<br>Times Exc | otal: 42.      | 5334 hrs.                 | Up       | date   |      |        |        |       |              |
|            | Date                                 | In          | De      | scription                                   | Out                                        | Descrip                              | ption          | Job/Duty                  |          | Hours  | APPR | S3APPF | S2APPR | SAPPR | Scheduled    |
| Vev        | v Time                               | see         | 1.2     |                                             |                                            | 3                                    |                |                           |          |        |      |        |        |       |              |
| ×          | Wed 6/20 👻                           |             |         | •                                           |                                            |                                      | •              | BDRI Bus Driver           | -        | 0.0000 |      |        |        |       |              |
| ×          | Sun 6/10                             | ALS AM      | Good    | +                                           | 10:15 AM                                   | Late Punch                           | n <del>.</del> | BDRI Bus Driver           | -        | 4.0000 |      |        |        |       | 6:15 AM 9:15 |
| ×          | Tue 6/12                             | 1:45 PM     | Good    | •                                           | 4:00 PM                                    | Good                                 | •              | BDRI Bus Driver           | -        | 2.2500 |      |        |        |       | 1:45 PM 4:00 |
|            | Wed 6/13                             |             |         |                                             |                                            |                                      |                | Hours                     | for Day: | 6.2500 | )    |        |        |       |              |
| ×          | Thu 6/14<br>Fri 6/15                 | 6:15 AM     | Good    | •                                           | 9:15 AM                                    | Good                                 | •              | BDRI Bus Driver           | •        | 3.0000 |      |        |        |       | 6:15 AM 9:15 |
| ×          | Sat 6/16                             | 1:45 PM     | Good    | •                                           | 4:00 PM                                    | Good                                 | -              | BDRI Bus Driver           | -        | 2.2500 |      |        |        |       | 1:45 PM 4:00 |
|            | Sun 6/17<br>Mon 6/18                 |             |         |                                             |                                            |                                      |                | Hours                     | for Day: | 5.2500 | 1    |        |        |       |              |
| ×          | Tue 6/19                             | 6:15 AM     | Good    | -                                           | 9:15 AM                                    | Good                                 | •              | BDRI Bus Driver           | -        | 3.0000 |      |        |        |       | 6:15 AM 9:15 |
| ×          | Wed 6/20<br>Thu 6/21                 | 1:45 PM     | Good    | •                                           | 4:00 PM                                    | Good                                 | +              | BDRI Bus Driver           | +        | 2.2500 |      |        |        |       | 1:45 PM 4:00 |
|            | Fri 6/22                             |             |         |                                             |                                            |                                      | _              | Hours                     | for Day: | 5.2500 | 1    |        |        |       |              |
| ×          | Sat 6/23                             | 6-15 AM     | Good    |                                             | 0-15 AM                                    | Good                                 | -              | RDDI Rue Driver           |          | 3 0000 |      |        |        |       | 8-45 AM 0-45 |

3. Once you have selected the appropriate date from the drop down list, you will need to type in the in and out times into the empty section for each applicable field. In the example below the employee worked a midday shift from 11:00am to 1:00pm. The punch descriptions may be left blank as once you save the new time entry the system will generate the description "extra punch" because the time is beyond the scheduled work time.

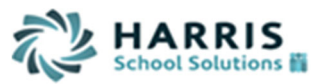

|                                   |             |       | _                             |                                   |                          |          |          |            |          |        | Tim    | ie   |               |        |      |                 |
|-----------------------------------|-------------|-------|-------------------------------|-----------------------------------|--------------------------|----------|----------|------------|----------|--------|--------|------|---------------|--------|------|-----------------|
| By Pay Period                     | B           | Dates |                               |                                   |                          |          |          |            |          |        |        |      |               |        |      |                 |
| Location All                      | Locations   |       |                               | •                                 | Date Range 🔇             | × 06 / 1 | 0/2012   | - 06/23    | 3/2012   | >      |        |      |               |        |      |                 |
| Employee                          | Tepper, Sus | an Z  | <b>▼</b> ≫ #                  |                                   | Description              | All      |          |            | • (      | Refre  | sh     |      |               |        |      |                 |
| *Add New Time<br>*Add Excused Tir | ne          | F     | unches:<br>Breaks:<br>xcused: | 42.5334 h<br>0.0000 h<br>0.0000 h | irs.<br>irs.<br>irs. Tot | al: 42   | .5334 hi | rs.        |          | Up     | date   |      |               |        |      |                 |
|                                   |             |       | Timecard                      | Break                             | Times Excu               | sed Time |          |            |          |        |        |      |               |        |      |                 |
| Date                              | In          | Descr | iption                        | Out                               | Descript                 | ion      |          | Job/E      | Outy     |        | Hours  | APPR | <b>S3APPR</b> | S2APPF | SAPP | R Scheduled     |
| New Time                          |             |       |                               |                                   |                          |          |          |            |          |        |        |      |               |        |      |                 |
| 🗙 Tue 6/12 🔻                      | 11:00 AM    |       | -                             | 1:00 PM                           |                          | -        | BDRI B   | Bus Driver |          | -      | 0.0000 |      |               |        |      |                 |
| 🗙 Mon 6/11                        | 6:15 AM     | Good  | -                             | 10:15 AM                          | Late Punch               | -        | BDRI B   | Bus Driver |          | -      | 4.0000 |      |               |        |      | 6:15 AM 9:15 AM |
| 🗙 Mon 6/11                        | 1:45 PM     | Good  | -                             | 4:00 PM                           | Good                     | -        | BDRI B   | Bus Driver |          | -      | 2.2500 |      |               |        |      | 1:45 PM 4:00 PM |
|                                   |             |       |                               |                                   |                          |          |          |            | Hours fo | r Day: | 6.2500 |      |               |        |      |                 |
| 🗙 Tue 6/12                        | 6:15 AM     | Good  | •                             | 9:15 AM                           | Good                     | •        | BDRI B   | Bus Driver |          | -      | 3.0000 |      |               |        |      | 6:15 AM 9:15 AM |
| 🗙 Tue 6/12                        | 1:45 PM     | Good  | -                             | 4:00 PM                           | Good                     | -        | BDRI B   | Bus Driver |          | -      | 2.2500 |      |               |        |      | 1:45 PM 4:00 PM |
|                                   |             |       |                               |                                   |                          |          |          |            |          |        |        |      |               |        |      |                 |

4. The last section you may need to update on the new time entry prior to saving is the job/duty that is being performed. By selecting the job/duty down arrow, all of the authorized job/duties will display. Please make sure that the job/duty that you have selected is for the correct job/duty for the time worked. If you do not see the job/duty that you are trying to add time for, you will need to contact your supervisor make sure that the appropriate authorized task is approved for you.

|                                   |                                                                                                    | Time                                                 |
|-----------------------------------|----------------------------------------------------------------------------------------------------|------------------------------------------------------|
| By Pay Period By Dates            |                                                                                                    |                                                      |
| Location All Locations            | ▼ Date Range ≪                                                                                             | 06 / 10 / 2012 - 06 / 23 / 2012 >>>                  |
| Employee 🔍 Tepper, Susan Z        | - Description A                                                                                            | ✓ Refresh                                            |
| Add New Time<br>★Add Excused Time | Punches:         42.5334 hrs.           Breaks:         0.0000 hrs.           Excused:         0.0000 hrs. | 42.5334 hrs.                                         |
|                                   | Timecard Break Times Excus                                                                                 | <u>1 Time</u>                                        |
| Date In Des                       | scription Out Descriptio                                                                                   | Job/Duty Hours APPR S3APPR S2APPR SAPPR Scheduled    |
| New Time                          |                                                                                                    |                                                      |
| X Tue 6/12 - 11:00 AM             |                                                                                                    | Bus Driver                                           |
| X Mon 6/11 6:15 AM Good           | ✓ 10:15 AM Late Punch                                                                                      | Bus Driver 6:15 AM 9:15 AM                           |
| X Mon 6/11 1:45 PM Good           | <ul> <li>4:00 PM Good</li> </ul>                                                                           | ▼ Field Trip- Regular (1.0) 2.2500 □ 1:45 PM 4:00 PM |
|                                   |                                                                                                    | OT 1.5 Career Ed- Field Trip 6.2500                  |
| X Tue 6/12 6:15 AM Good           | <ul> <li>9:15 AM Good</li> </ul>                                                                           | Transportation Unscheduled Day 3.0000                |
| X Tue 6/42 Auto DM Coord          | - 4:00 PM Good                                                                                             | - Bus Driver - 2 2500 - 1-45 PM 4-00 PM              |

5. Once you have selected the appropriate job/duty from the list you may select "update" to save the time entry. The time entry will then be placed within the applicable day on the timecard. In the example below the employee worked extra time in their primary job/duty of bus driver from 11:00am to 1:00pm on 6/12/12.

|                                    |                                                                                                    |                                      | Time                                  | )                        |           |
|------------------------------------|----------------------------------------------------------------------------------------------------|--------------------------------------|---------------------------------------|--------------------------|-----------|
| By Pay Period By Dates             | <u> </u>                                                                                                   |                                      |                                       |                          |           |
| Location All Locations             | ▼ Date R                                                                                                   | ange 🗹 06 / 10 / 2012 - 06 / 23 / 20 | 12 >>                                 |                          |           |
| Employee 🕢 Tepper, Susan Z         | 👻 🕅 Descri                                                                                                 | ption All 👻                          | Refresh                               |                          |           |
| *Add New Time<br>*Add Excused Time | Punches:         42.5334 hrs.           Breaks:         0.0000 hrs.           Excused:         0.0000 hrs. | Total: 42.5334 hrs.                  | Update                                |                          |           |
|                                    | Timecard Break Times                                                                                       | Excused Time                         | · · · · · · · · · · · · · · · · · · · |                          |           |
| Date In De                         | escription Out D                                                                                           | escription Job/Du                    | ty Hours                              | APPR S3APPR S2APPR SAPPR | Scheduled |
| New Time                           |                                                                                                    |                                      |                                       |                          |           |
| X Tue 6/12 👻 11:00 AM              |                                                                                                    | <ul> <li>Bus Driver</li> </ul>       | -0.0000                               |                          |           |
| Y                                  | 40.45 A14 1-4-1                                                                                            | Dura bit and                         | 4 0002                                |                          |           |

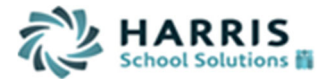

The additional time is flagged as an "extra punch" and has been totaled for 2 additional hours to make her total hours for the day 7.25 hours. This might apply to anyone who has the option of claiming duty differential (TA's in Exceptional Ed Summer School).

|   |            |          |             | Time | card E   | Break Times | Excused | Time       |                   |        |      |        |        |       |                 |
|---|------------|----------|-------------|------|----------|-------------|---------|------------|-------------------|--------|------|--------|--------|-------|-----------------|
| _ | Date       | In       | Description |      | Out      | Descrip     | tion    | Jo         | b/Duty            | Hours  | APPR | S3APPR | S2APPR | SAPPR | Scheduled       |
| > | 🔨 Mon 6/11 | 6:15 AM  | Good        | •    | 10:15 AN | Late Punch  | •       | Bus Driver | -                 | 4.0000 |      |        |        |       | 6:15 AM 9:15 AM |
| > | 🔨 Mon 6/11 | 1:45 PM  | Good        | •    | 4:00 PM  | Good        | •       | Bus Driver | -                 | 2.2500 |      |        |        | 1     | 1:45 PM 4:00 PM |
|   |            |          |             |      |          |             |         |            | Hours for Day:    | 6.2500 | )    |        |        |       |                 |
| P | K Tue 6/12 | 6:15 AM  | Good        | •    | 9:15 AM  | Good        | •       | Bus Driver |                   | 3.0000 |      |        |        |       | 6:15 AM 9:15 AM |
| P | K Tue 6/12 | 11:00 AM | Extra Punch | •    | 1:00 PM  | Extra Punch | •       | Bus Driver | -                 | 2.0000 |      |        |        |       |                 |
| Þ | K Tue 6/12 | 1:45 PM  | Good        | •    | 4:00 PM  | Good        | •       | Bus Driver | -                 | 2.2500 |      |        |        | 1     | 1:45 PM 4:00 PM |
| L |            |          |             |      |          |             |         |            | Hours for Day:    | 7.2500 |      |        |        |       |                 |
| > | 🔇 Wed 6/13 | 6:15 AM  | Good        | •    | 9:15 AM  | Good        | •       | Bus Driver | -                 | 3.0000 |      |        |        |       | 6:15 AM 9:15 AM |
| > | K Wed 6/13 | 1:45 PM  | Good        | •    | 4:00 PM  | Good        | •       | Bus Driver | •                 | 2.2500 |      |        |        | 1     | 1:45 PM 4:00 PM |
|   |            |          |             |      |          |             |         |            | Harris fair David | E 2500 |      |        |        |       |                 |

# Section 4: Changing Existing Time Worked

1. If you need to change time worked for a day that you have previously added, you will need to change the in or out punch to reflect the correct time. In order to change the time you can select the existing time in the cell (whether in or out) and select "backspace" or "delete" on your keyboard.

|                                                                                           |                     |           |                                 |                                            |                   |                     |                |         | Time     |           |                 |
|-------------------------------------------------------------------------------------------|---------------------|-----------|---------------------------------|--------------------------------------------|-------------------|---------------------|----------------|---------|----------|-----------|-----------------|
| By Pay Per                                                                                | iod                 | By Dates  |                                 |                                            |                   |                     |                |         |          |           |                 |
| Location                                                                                  | All Location        | IS        | 10                              | Date F                                     | Range ≪ (         | 06 / 10 / 2012 - 06 | / 23 / 2012 📎  |         |          |           |                 |
| Employee                                                                                  | K Tepper,           | Susan Z   | - » 🕅                           | Descr                                      | iption All        |                     | •              | Refresh |          |           |                 |
| <u> <u> </u> <u> </u> <u> </u> <u> </u> <u> </u> <u> </u> <u> </u> <u> </u> <u> </u> </u> | <u>ne</u><br>I Time |           | Punches:<br>Breaks:<br>Excused: | 41.5334 hrs.<br>0.0000 hrs.<br>0.0000 hrs. | Total:            | 41.5334 hrs.        |                | Update  |          |           |                 |
| Date                                                                                      | In                  | Descripti | Timecard<br>on O                | Break Times                                | Excuse<br>ription | d Time<br>Job/Du    | uty            | Hours   | APPR S3A | PPR S2APP | Scheduled       |
| 🗙 Mon 6/11                                                                                | 6:15 AM             | Good      | ▼ 9:15                          | AM Good                                    | •                 | BDRI Bus Driver     | •              | 3.0000  |          |           | 6:15 AM 9:15 AN |
| X Mon 6/11                                                                                | 1:45 PM             | Good      | 4:00                            | PM Good                                    | •                 | BDRI Bus Driver     | •              | 2.2500  |          |           | 1:45 PM 4:00 PM |
|                                                                                           |                     |           | /                               |                                            |                   | H                   | lours for Day: | 5.2500  | 1        |           |                 |
| X Tue 6/12                                                                                | 6:15 AM             | Good      |                                 | AM Good                                    | •                 | BDRI Bus Driver     | •              | 3.0000  |          |           | 6:15 AM 9:15 AN |
| X Tue 6/12                                                                                | 1:45 PM             | Good      |                                 | PM Good                                    | -                 | BDRI Bus Driver     | -              | 2.2500  |          |           | 1:45 PM 4:00 PM |
|                                                                                           |                     |           |                                 |                                            |                   | F                   | Jours for Dav  | 5 2500  | 1        |           |                 |

2. Once you have selected "backspace" the time will be cleared out of the cell you wish to change. You may now type in the true time into the cell. In the example below we have removed the out punch of 9:15am because the employee worked an additional hour and stayed until 10:15am. By typing 1015a then pressing "update" the system will automatically format the time to 10:15am and save the change to the timecard.

| U ()                               |                                                                                                    | Tin                        | ne                               |
|------------------------------------|----------------------------------------------------------------------------------------------------|----------------------------|----------------------------------|
| By Pay Period By Dates             |                                                                                                    |                            |                                  |
| Location All Locations             | ▼ Date Range                                                                                                    | 06/10/2012 - 06/23/2012 >> |                                  |
| Employee 🛞 Tepper, Susan Z         | - Description                                                                                                    | All   Refresh              |                                  |
| *Add New Time<br>*Add Excused Time | Punches:         41.5334 hrs.           Breaks:         0.0000 hrs.           Excused:         0.0000 hrs.         Tot | al: 41.5334 hrs. Update    |                                  |
|                                    | Timecard Break Times Excu                                                                                              | sed Time                   |                                  |
| Date In Descrip                    | ption Out Description                                                                                                  | Job/Duty Hours APP         | PR S3APPR S2APPR SAPPR Scheduled |
| X Mon 6/11 6:15 AM Good            | ✓ Good ✓                                                                                                    | BDRI Bus Driver - 3.0000   | 6:15 AM 9:15 AM                  |
| X Mon 6/11 1:45 PM Good            | 4:00 PM Good •                                                                                                    | BDRI Bus Driver    2.2500  | 1:45 PM 4:00 PM                  |
|                                    |                                                                                                    | Hours for Day: 5.2500      |                                  |

WinCapWEB Timesheets – Employee Timesheets Document

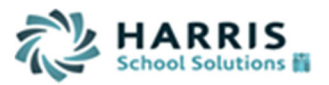

| III 🔕                             |                                                                                                    |                                     | Time               |                             |
|-----------------------------------|----------------------------------------------------------------------------------------------------|-------------------------------------|--------------------|-----------------------------|
| By Pay Period By Dates            |                                                                                                    |                                     |                    |                             |
| Location All Locations            | ✓ Date Range                                                                                               | e < 06 / 10 / 2012 - 06 / 23 / 2012 | 2 >>>              |                             |
| Employee 🛞 Tepper, Susan Z        | - Description                                                                                              | n All 👻                             | Refresh            |                             |
| Add New Time     Add Excused Time | Punches:         38.5334 hrs.           Breaks:         0.0000 hrs.           Excused:         0.0000 hrs. | Total: 38.5334 hrs.                 | Update             |                             |
| Date In Descrip                   | Timecard Break Times E                                                                                     | xcused Time                         | Hours APPD \$3APPD | \$24 DDD \$4 DDD \$cbeduled |
|                                   |                                                                                                    |                                     |                    | SZAFFR SAFFR Scheduled      |
| Mon 6/11 6:15 AM Good             | 1015a Unprocessed                                                                                          | BDRI Bus Driver                     | ▼ 0.0000           | 6:15 AM 9:15 AM             |
| X Mon 6/11 1:45 PM Good           |                                                                                                    | <ul> <li>BDRI Bus Driver</li> </ul> | ▼ 2.2500 🔲 🗌       | 1:45 PM 4:00 PN             |
|                                   |                                                                                                    | Houre for                           | Dave 2 2500        |                             |

**3.** Once "update" is selected, the correct out time for the day will display, the total hours for the shift will be adjusted from 3 hours to 4 hours. The description for the out punch will be changed from "good" to "late punch" indicating that you worked later than your scheduled out time. This is just a description field that the supervisor can use to quickly see where employees have worked extra hours and should not be changed.

|                                                  |                                                                                                    |                                     | Time            | )                            |
|--------------------------------------------------|----------------------------------------------------------------------------------------------------|-------------------------------------|-----------------|------------------------------|
| By Pay Period By Date                            | <u>s</u>                                                                                                   |                                     |                 |                              |
| Location All Locations                           | ✓ Date Rang                                                                                                | je < 06 / 10 / 2012 - 06 / 23 / 2   | 2012 >>         |                              |
| Employee 🛞 Tepper, Susan Z                       | - Description                                                                                              | All 🗸                               | Refresh         |                              |
| <u>■Add New Time</u><br><u>■Add Excused Time</u> | Punches:         42.5334 hrs.           Breaks:         0.0000 hrs.           Excused:         0.0000 hrs. | Total: 42.5334 hrs.                 | Update          |                              |
|                                                  | Timecard Break Times                                                                                       | Excused Time                        |                 |                              |
| Date In Desc                                     | ription Out Descripti                                                                                      | on Job/Duty                         | Hours APPR S    | 3APPR S2APPR SAPPR Scheduled |
| X Mon 6/11 6:15 AM Good                          | <ul> <li>10:15 AM Late Punch</li> </ul>                                                                    | <ul> <li>BDRI Bus Driver</li> </ul> |                 | 6:15 AM 9:15 AM              |
| X Mon 6/11 1:45 PM Good                          |                                                                                                    | <ul> <li>BDRI Bus Driver</li> </ul> | - 2.2500        | 1:45 PM 4:00 PM              |
|                                                  | `                                                                                                    | Hours                               | for Day: 6.2500 |                              |

### Section 5: Adding a Note and Note Type to Time

1. You may add a note or note type to your time worked or excused time to let your supervisor know what task you were performing or any other information you would like to denote on time worked. You have the ability to add a note (free form text field) and/or a note type (canned comments). In order to open up the note section for a day, you will need to select the "> "character which is located to the right of the scheduled time column for the day.

|   |            |          |             | Time | ecard B  | reak Times  | Excuse | d Time     |                |        |         |      |        |       |                   |
|---|------------|----------|-------------|------|----------|-------------|--------|------------|----------------|--------|---------|------|--------|-------|-------------------|
|   | Date       | In       | Descriptio  | on   | Out      | Descrip     | tion   |            | Job/Duty       | Hours  | APPR S3 | APPR | S2APPR | SAPPR | Scheduled         |
| > | 🕻 Mon 6/11 | 6:15 AM  | Good        | •    | 10:15 AM | Late Punch  | •      | Bus Driver | •              | 4.0000 |         |      |        |       | 6:15 AM 9:15 AM > |
| > | 🕻 Mon 6/11 | 1:45 PM  | Good        | -    | 4:00 PM  | Good        | •      | Bus Driver | •              | 2.2500 |         |      |        |       | 1:45 PM 4:00 PM > |
|   |            |          |             |      |          |             |        |            | Hours for Day: | 6.2500 |         |      |        |       |                   |
| > | Tue 6/12   | 6:15 AM  | Good        | •    | 9:15 AM  | Good        | •      | Bus Driver | •              | 3.0000 |         |      |        |       | 6:15 AM 9:15 AM > |
| > | Tue 6/12   | 11:00 AM | Extra Punch | •    | 1:00 PM  | Extra Punch | •      | Bus Driver | •              | 2.0000 |         |      |        |       | >>                |
| > | Tue 6/12   | 1:45 PM  | Good        | •    | 4:00 PM  | Good        | •      | Bus Driver | •              | 2.2500 |         |      |        |       | 1:45 PM 4:00 PM > |
|   |            |          |             |      |          |             |        |            | Hours for Day: | 7.2500 |         |      |        |       |                   |

2. Once the ">" character is selected, the note section will be opened up for the day/time worked chosen.

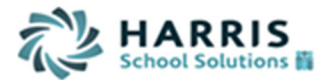

| X Tue 6/12 6:15 AM Good         | - | 9:15 AM Good        | - | Bus Driver | •              | 3.0000 |  | 6 | :15 AM 9:15 AM > |
|---------------------------------|---|---------------------|---|------------|----------------|--------|--|---|------------------|
| X Tue 6/12 11:00 AM Extra Punch | • | 1:00 PM Extra Punch | • | Bus Driver | •              | 2.0000 |  |   | <                |
| Note Type                       |   |                     |   | -          |                |        |  |   |                  |
| Note                            |   |                     |   |            |                |        |  |   |                  |
| X Tue 6/12 1:45 PM Good         | • | 4:00 PM Good        | • | Bus Driver | •              | 2.2500 |  | 1 | :45 PM 4:00 PM > |
|                                 |   |                     |   |            | Hours for Day: | 7.2500 |  |   |                  |

**3.** The Note section can be used to type in additional notes if you prefer. Once the note section is complete by selecting "update" the note fields will be saved and displayed for you as well as your supervisor to view.

### Section 6: Approving Time

 In order to approve your timecard there is an employee approval section listed for each day. The approval columns are broken out by supervisor and employee. <u>The APPR</u> <u>column is for all employee approvals</u>. The S3APPR through SAPPR is the supervisor section for approving. Once time has been approved by an employee or a supervisor a check mark will appear on the day. If a supervisor has approved a day, you will no longer be able to make any adjustments to the time.

|                                           |                  |             |                                   |                                           |                  |        |              |        | Tir            | ne    |       |       |        |       |                  |
|-------------------------------------------|------------------|-------------|-----------------------------------|-------------------------------------------|------------------|--------|--------------|--------|----------------|-------|-------|-------|--------|-------|------------------|
| By Pay Peri                               | iod              | By Dates    |                                   |                                           |                  |        |              |        |                |       |       |       |        |       |                  |
| Location                                  | All Location     | ns          | •                                 | Date                                      | Range 🔍 0        | 6/10/2 | 2012 - 06/23 | / 2012 | »              |       |       |       |        |       |                  |
| Employee                                  | Tepper,          | Susan Z     | - » #                             | Desc                                      | ription All      |        |              | •      | Refresh        |       |       |       |        |       |                  |
| <u> ■Add New Tim</u> <u> ■Add Excused</u> | <u>e</u><br>Time |             | Punches: 4<br>Breaks:<br>Excused: | 1.5334 hrs.<br>0.0000 hrs.<br>3.0000 hrs. | Total:           | 44.533 | 34 hrs.      |        | Update         |       |       |       |        |       |                  |
|                                           |                  |             | Timecard                          | Break Time                                | s <u>Excused</u> | Time   |              |        |                | . I   |       |       |        |       | 1                |
| Date                                      | In               | Desci       | ription                           | Out                                       | Descript         | on     | J            | ob/Dut | y              | Hours | APPRS | SAPPR | SZAPPR | SAPPR | Scheduled        |
| 🗙 Mon 6/11                                | 6:15 AM          | Good        | -                                 | 10:15 AM                                  | Late Punch       | •      | Bus Driver   |        | -              | 4.000 |       |       |        |       | :15 AM 9:15 AM > |
| X Mon 6/11                                | 1:45 PM          | Good        | -                                 | 4:00 PM                                   | Good             | •      | Bus Driver   |        | -              | 2.250 |       |       |        | 1     | :45 PM 4:00 PM > |
|                                           |                  |             |                                   |                                           |                  |        |              | 1      | Hours for Day: | 6.25  | 0     |       |        |       |                  |
| 🗙 Tue 6/12                                | 6:15 AM          | Good        | -                                 | 9:15 AM                                   | Good             | -      | Bus Driver   |        | •              | 3.000 |       |       |        |       | :15 AM 9:15 AM > |
| 🗙 Tue 6/12                                | 11:00 AM         | Extra Punch | -                                 | 1:00 PM                                   | Extra Punch      | •      | Bus Driver   |        | -              | 2.000 |       |       |        |       | <                |
|                                           |                  | Note Type   | Training                          |                                           |                  | -      |              |        |                | l     |       |       |        |       |                  |
|                                           |                  | Note        | SED Training -                    | Approved by                               | Supervisor       | _      |              |        |                |       |       |       |        |       |                  |

2. In order to approve your own timecard you will need to select the box for the applicable day in the APPR column. By selecting the box a check mark will appear. In order to save your approval once all applicable times have been approved you should select "update."

|                                                                                                    |                                                                                                    |                                                            | Time                                                                               |                                         |
|----------------------------------------------------------------------------------------------------|----------------------------------------------------------------------------------------------------|------------------------------------------------------------|------------------------------------------------------------------------------------|-----------------------------------------|
| By Pay Period By Dates                                                                                          |                                                                                                    |                                                            |                                                                                    |                                         |
| Location All Locations                                                                                          |                                                                                                    | <pre>     06 / 10 / 2012 - 06 / 23 / 2012      </pre>      |                                                                                    |                                         |
| Employee 🕢 Tepper, Susan Z                                                                                      | ▼ ≫ M Description                                                                                                    | All 🔹 🖪                                                    | efresh                                                                             |                                         |
| +Add New Time<br>+Add Excused Time                                                                              | Punches:         41.5334 hrs.           Breaks:         0.0000 hrs.           Excused:         3.0000 hrs.         To | otal: 44.5334 hrs.                                         | Update                                                                             |                                         |
|                                                                                                    | Timecard Break Times Exc                                                                                              | used Time                                                  | <b>v</b>                                                                           |                                         |
| Date In Desc                                                                                                    | ription Out Desc                                                                                                    | cription Job/Duty                                          | Hours APPR S3A                                                                     | PPR S2APPR SAPPR Scheduled              |
| X Mon 6/11 6:15 AM Good                                                                                         | <ul> <li>10:15 AM Late Pur</li> </ul>                                                                                 | nch - Bus Driver                                           | ▼ 4 0000 🖾 🛛                                                                       | 6:15 AM 9:15 AM >                       |
|                                                                                                    |                                                                                                    |                                                            |                                                                                    |                                         |
| X Mon 6/11 1:45 PM Good                                                                                         | <ul> <li>4:00 PM Good</li> </ul>                                                                                      | Bus Driver                                                 |                                                                                    | 1:45 PM 4:00 PM >                       |
| X Mon 6/11 1:45 PM Good                                                                                         | • 4:00 PM Good                                                                                                    | ✓ Bus Driver<br>Hour                                       |                                                                                    | 1:45 PM 4:00 PM >                       |
| X Mon 6/11 1:45 PM Good X Tue 6/12 6:15 AM Good                                                                 | ▼ 4:00 PM Good                                                                                                    | Bus Driver     Hour        Bus Driver                      |                                                                                    | 1:45 PM 4:00 PM >                       |
| <ul> <li>Mon 6/11 1:45 PM Good</li> <li>Tue 6/12 6:15 AM Good</li> <li>Tue 6/12 11:00 AM Extra Punch</li> </ul> |                                                                                                    | Bus Driver      Bus Driver      Bus Driver      tch        |                                                                                    | 1:45 PM 4:00 PM >                       |
| X Mon 6/11 1:45 PM Good<br>X Tue 6/12 6:15 AM Good<br>X Tue 6/12 11:00 AM Extra Punch<br>Note Type              | 4:00 PM Good      9:15 AM Good      1:00 PM Extra Pun      Training                                                   | Bus Driver      Bus Driver      Bus Driver      Bus Driver | <ul> <li>✓ 2.2500</li> <li>✓ 3.0000</li> <li>✓ 2.0000</li> <li>✓ 2.0000</li> </ul> | 1:45 PM 4:00 PM >     6:15 AM 9:15 AM > |

WinCapWEB Timesheets – Employee Timesheets Document

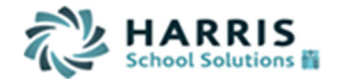

## Section 7: Printing your Timecard

1. Timecard data is saved from the day you have started with timesheets and does not get removed once approved and exported through payroll. If you wish to see your timecard for three months prior you can navigate to your timecard and change the date range. The data will still be displayed for you to view. If you prefer to have a print off of your timecard you may access the timecard report under the main "timesheets menu" under the "reports" section. By selecting "reports" the time reports section will appear. By selecting "Time" all applicable reports that you have access to will appear. Select "Time Card" in order to open up the Timecard Report.

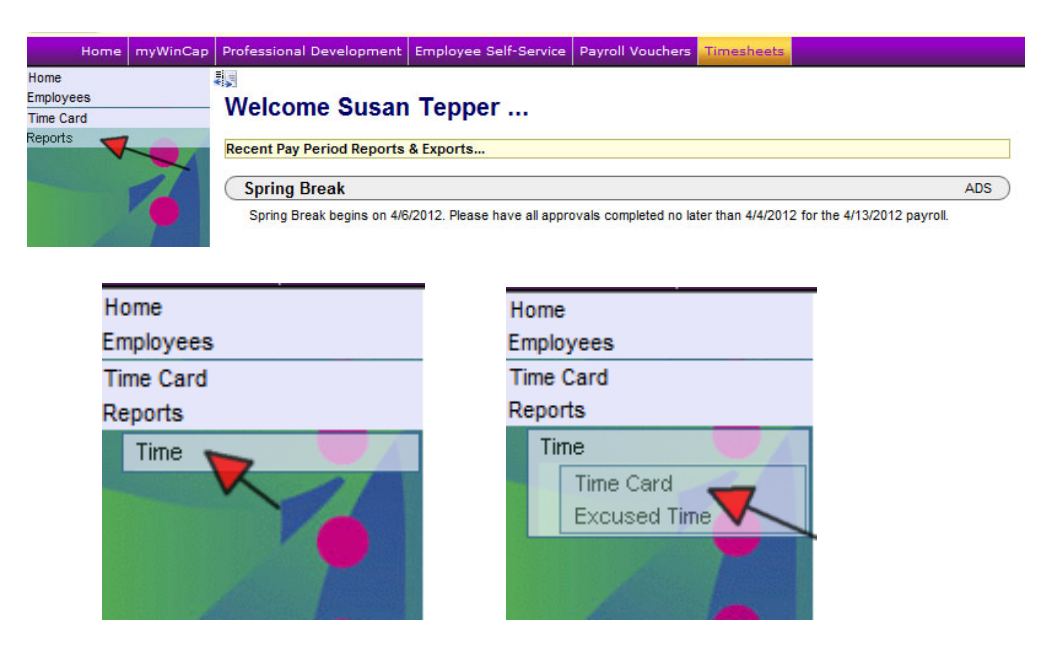

2. The Timecard Report form will open up on your screen where you have the ability to change the date range and also include optional data within the report.

|                             | Timecard Report                                               |                                                |
|-----------------------------|---------------------------------------------------------------|------------------------------------------------|
| Date Range:                 | <pre>     06 / 10 / 2012 - 06 / 23 / 2012     &gt;&gt; </pre> |                                                |
|                             | Show Only UnApproved                                          | Show Note Types                                |
|                             | Show blank time and absences. Show Minimum Hours.             | ☑ Show Notes. ☑ Show Hours for Taken No Pay. ♥ |
|                             | Show all raw time as well on Timecard.                        | No Task Totals     Show Task Totals            |
|                             | Show In/Out Description on Timecard.                          | Show Task Totals By Week                       |
|                             | Show IP Address on Timecard.                                  | Start a new page after each Timecard.          |
| Additional Filter Options 🥹 |                                                               | (₹)                                            |
| Filters: Clear Filter       | Reload Add New                                                |                                                |
|                             | Create Report Export                                          |                                                |

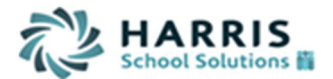

**3.** In order to change the date range you can manually type in the effective date or you may select the effective date's section and a calendar will appear. You can then select the date from the calendar and it will default into the field.

|                                      |        |      |       | Tim    | ecar   | d Re | port | t     |                                       |  |  |
|--------------------------------------|--------|------|-------|--------|--------|------|------|-------|---------------------------------------|--|--|
| Date Range: 📧                        | 06 / 1 | 0/20 | 12    | - 0    | 6/23   | 3/20 | 12   | >>    |                                       |  |  |
|                                      | 4      |      | Jun   | ie, 20 | )12    |      | ►    |       |                                       |  |  |
| _                                    | Su     | Мо   | Tu    | We     | Th     | Fr   | Sa   |       |                                       |  |  |
|                                      | 27     | 28   | 29    | 30     | 31     | 1    | 2    |       | Show Note Types                       |  |  |
|                                      | 3      | 4    | 5     | 6      | 7      | 8    | 9    |       | Show Notes.                           |  |  |
|                                      | 10     | 11   | 12    | 13     | 14     | 15   | 16   |       | 🔲 Show Hours for Taken No Pay. 🥹      |  |  |
|                                      | 17     | 18   | 19    | 20     | 21     | 22   | 23   | ard.  | No Task Totals                        |  |  |
|                                      | 24     | 25   | 26    | 27     | 28     | 29   | 30   |       | Show Task Totals                      |  |  |
|                                      | 1      | 2    | 3     | 4      | 5      | 6    | 7    | rd.   | Show Task Totals By Week              |  |  |
|                                      |        | Toda | ay: J | lune : | 19, 20 | )12  |      |       | Start a new page after each Timecard. |  |  |
| Additional Filter Options 🥹          |        |      |       |        |        |      |      |       | 3                                     |  |  |
| Filters: Clear Filter Reload Add New |        |      |       |        |        |      |      |       |                                       |  |  |
|                                      |        | Cr   | eate  | Repo   | ort    |      | E    | kport |                                       |  |  |

**4.** Once you have the applicable date range chosen and the options you would like to display selected you may receive a "PDF" of the report by selecting "Create Report." A pop up of the PDF report will appear. You may select the "print" icon on your report to print out the report.

| Tim<br>Da | Time Card Report By Employee       Emp         Dates: 6/10/2012 - 6/23/2012 [Showing Notes] [Not Showing Taken No Pay Hours]       *- When dates are followed by an asterisks(*), the time record crosses multiple days |               |                   |          |            |  |  |        |  |  |  |  |  |
|-----------|----------------------------------------------------------------------------------------------------|---------------|-------------------|----------|------------|--|--|--------|--|--|--|--|--|
| Тер       | Tepper, Susan [Clock ID: 990174974, Payroll ID: 02670]                                                                                                    |               |                   |          |            |  |  |        |  |  |  |  |  |
|           | Date                                                                                                    | In            | Description       | Out      | Job/Duty   |  |  | Hours  |  |  |  |  |  |
| Mon       | 06/11/2012                                                                                                    | 6:15 AM       |                   | 10:15 AM | Bus Driver |  |  | 4.0000 |  |  |  |  |  |
| Mon       | 06/11/2012                                                                                                    | 1:45 PM       |                   | 4:00 PM  | Bus Driver |  |  | 2.2500 |  |  |  |  |  |
|           |                                                                                                    |               |                   |          |            |  |  | 6.2500 |  |  |  |  |  |
| Tue       | 06/12/2012                                                                                                    | 6:15 AM       |                   | 9:15 AM  | Bus Driver |  |  | 3.0000 |  |  |  |  |  |
| Tue       | 06/12/2012                                                                                                    | 11:00 AM      |                   | 1:00 PM  | Bus Driver |  |  | 2.0000 |  |  |  |  |  |
|           | Note SED Trai                                                                                                    | ining - Appro | ved by Supervisor |          |            |  |  |        |  |  |  |  |  |
| Tue       | 06/12/2012                                                                                                    | 1:45 PM       |                   | 4:00 PM  | Bus Driver |  |  | 2.2500 |  |  |  |  |  |
|           |                                                                                                    |               |                   |          |            |  |  | 7.2500 |  |  |  |  |  |
| Wed       | 06/13/2012                                                                                                    | 6:15 AM       | Sick              | 9:15 AM  | Bus Driver |  |  | 3.0000 |  |  |  |  |  |
| Wed       | 06/13/2012                                                                                                    | 1:45 PM       |                   | 4:00 PM  | Bus Driver |  |  | 2.2500 |  |  |  |  |  |
|           |                                                                                                    |               |                   |          |            |  |  | 5.2500 |  |  |  |  |  |
| Thu       | 06/14/2012                                                                                                    | 6:15 AM       |                   | 9:15 AM  | Bus Driver |  |  | 3.0000 |  |  |  |  |  |
| Thu       | 06/14/2012                                                                                                    | 1:45 PM       |                   | 4:00 PM  | Bus Driver |  |  | 2.2500 |  |  |  |  |  |
|           |                                                                                                    |               |                   |          |            |  |  | 5 2500 |  |  |  |  |  |